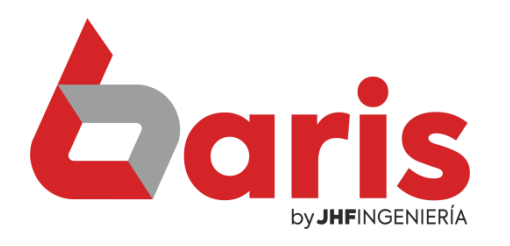

## Como Obtener un **Informe en PDF**

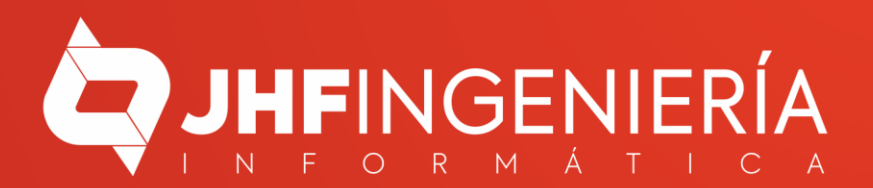

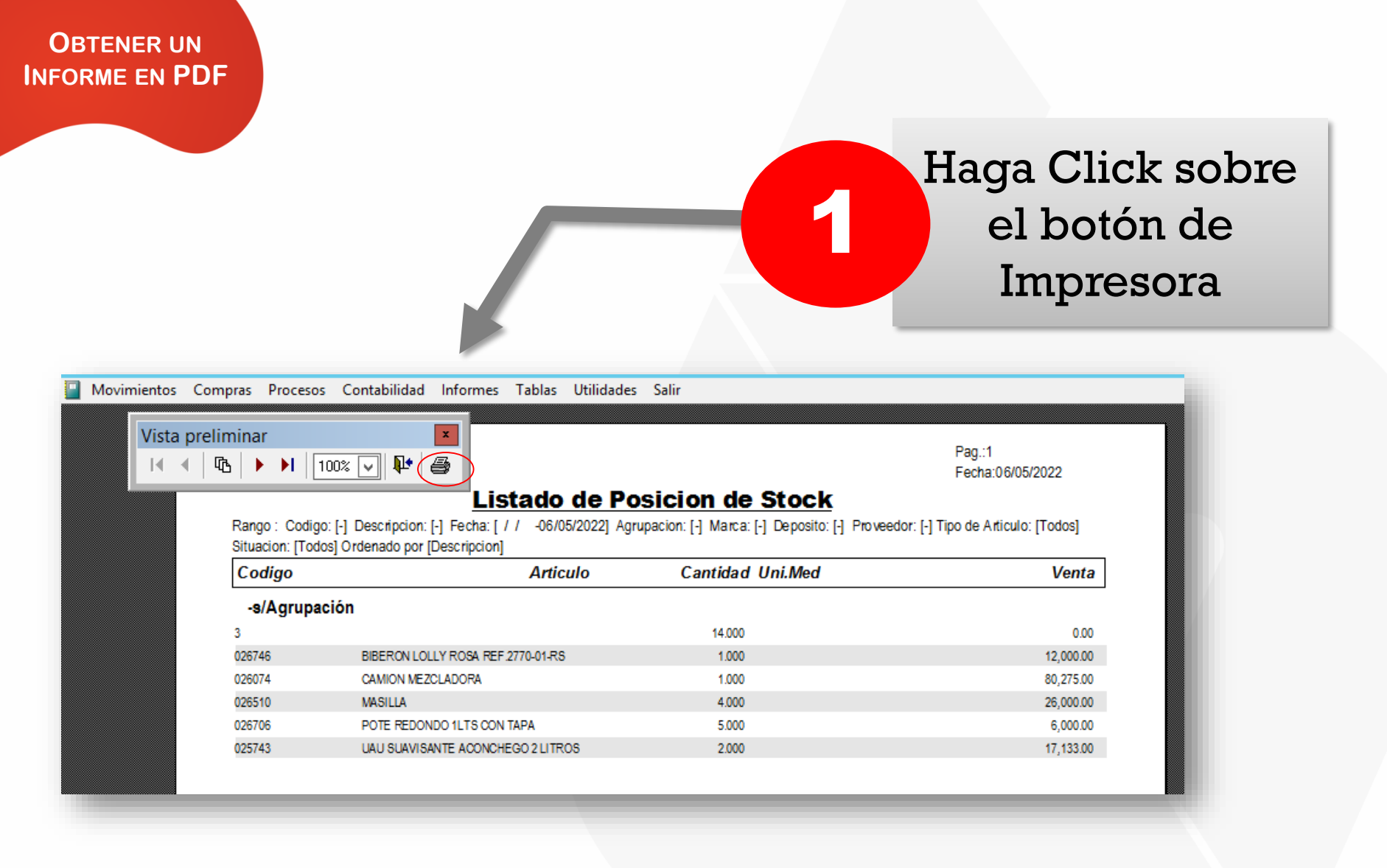

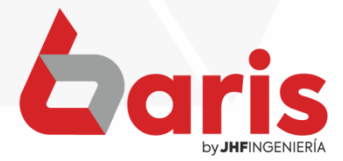

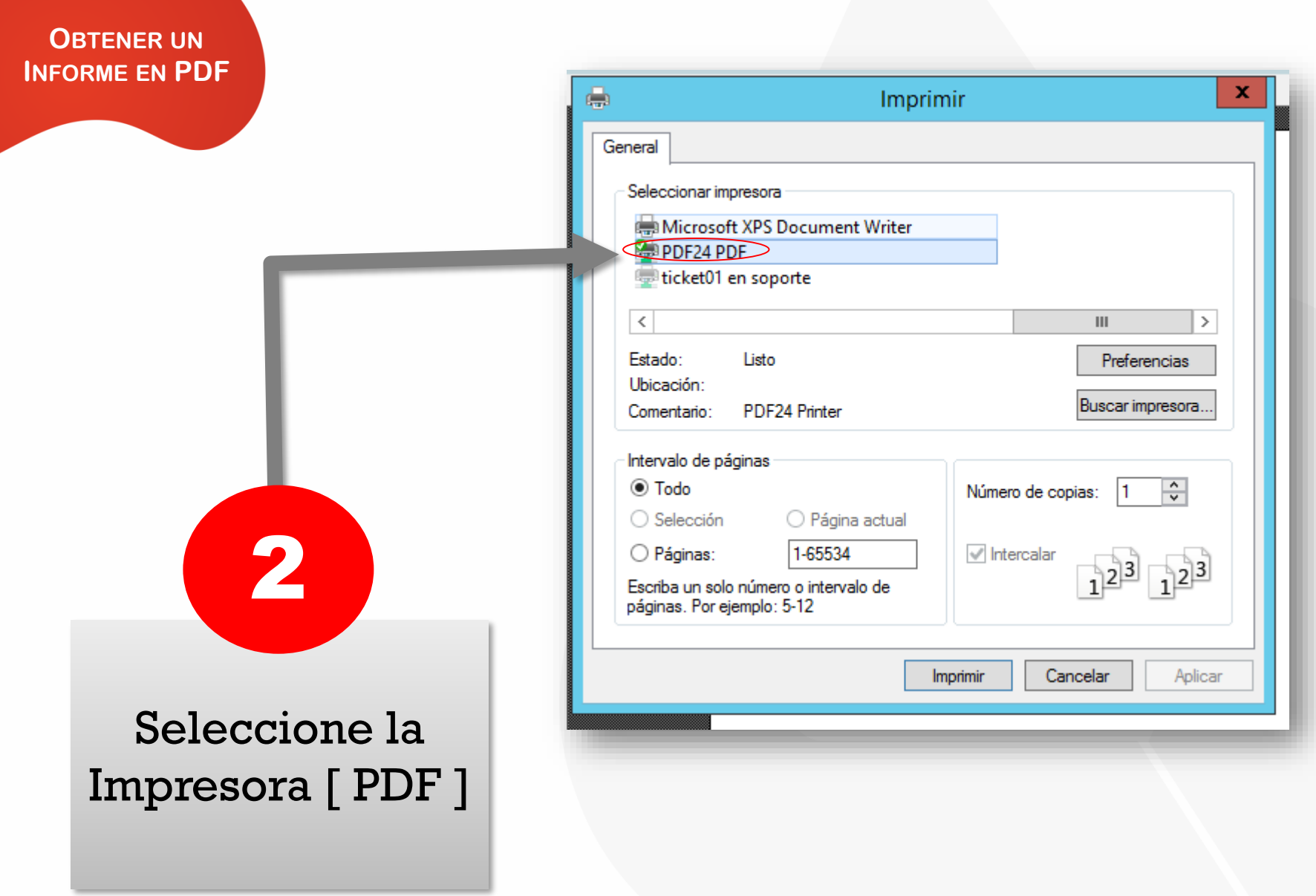

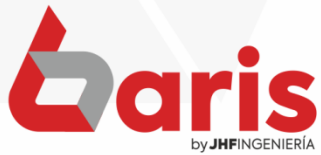

|                | General                                                                                                    |
|----------------|----------------------------------------------------------------------------------------------------|
|                | Seleccionar impresora<br>Microsoft XPS Document Writer<br>PDF24 PDF<br>ticket01 en soporte                           |
|                | III       Estado:     Listo       Ubicación:     Preferencias       Comentario:     PDF24 Printer   Buscar impresora |
|                | Intervalo de páginas         ● Todo         ○ Selección       ○ Página actual         ○ Rácinas:       1.65524       |
|                | Escriba un solo número o intervalo de páginas. Por ejemplo: 5-12                                                     |
|                |                                                                                                    |
| ga click en el |                                                                                                    |

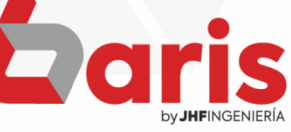

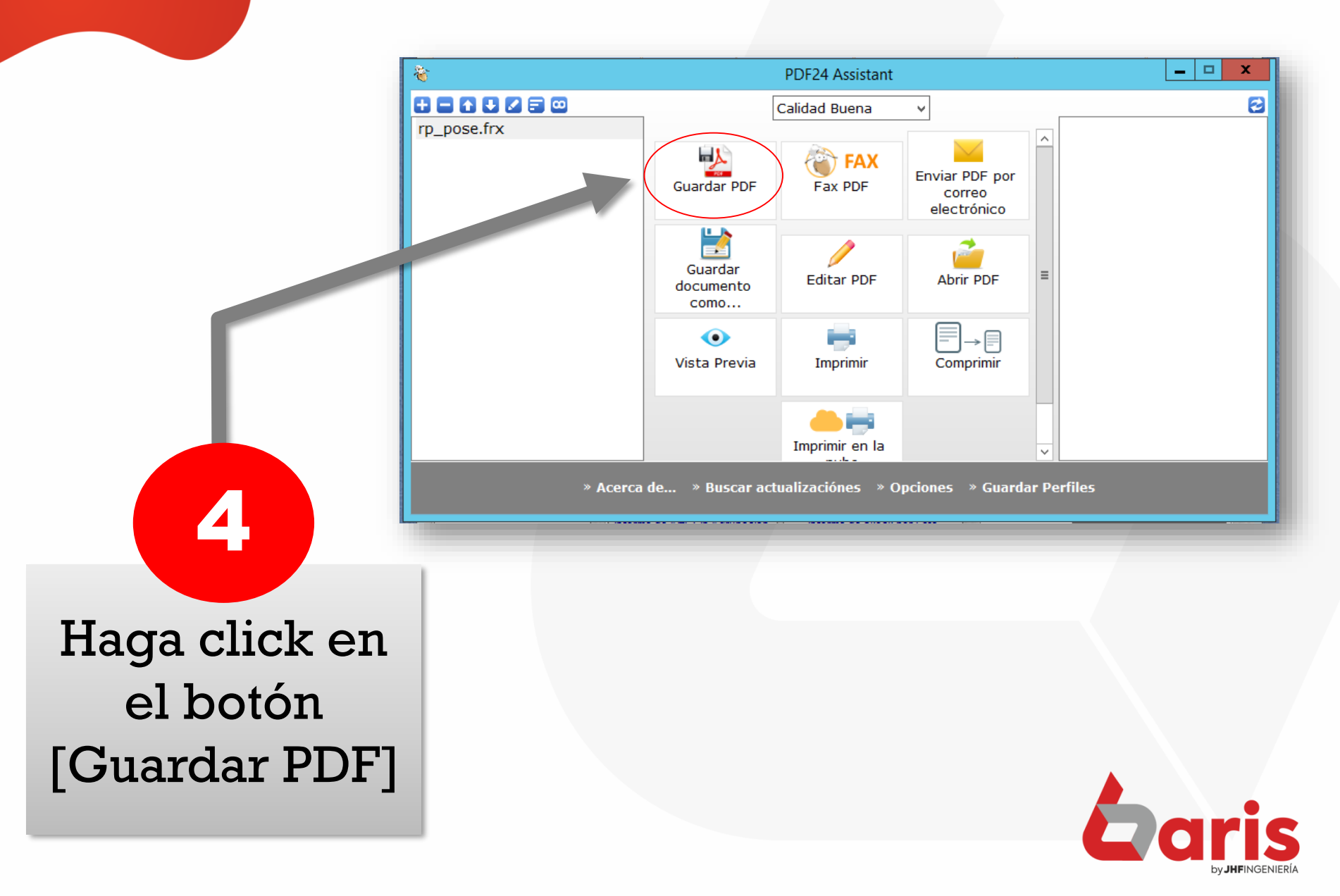

> х 8 Guardar como € (=) - 1 Escritorio Q v C Buscar en Escritorio Organizar 🔻 Nueva carpeta 0  $\land$ user01 📕 Descargas ≣ Escritorio Sitios recientes Este equipo ⊿ 🜉 Este equipo Bibliotecas Descargas Þ 📄 Documentos Escritorio Red Imágenes D Música Vídeos  $\mathbf{v}$ v autian Nombre: rp\_pose.frx ¥ Tipo: PDF (\*.pdf) ¥ Cancelar Guardar Ocultar carpetas

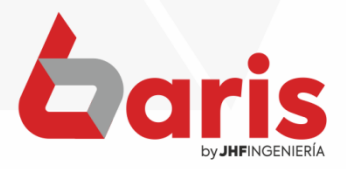

Seleccione la Ubicación donde se Guardara

5

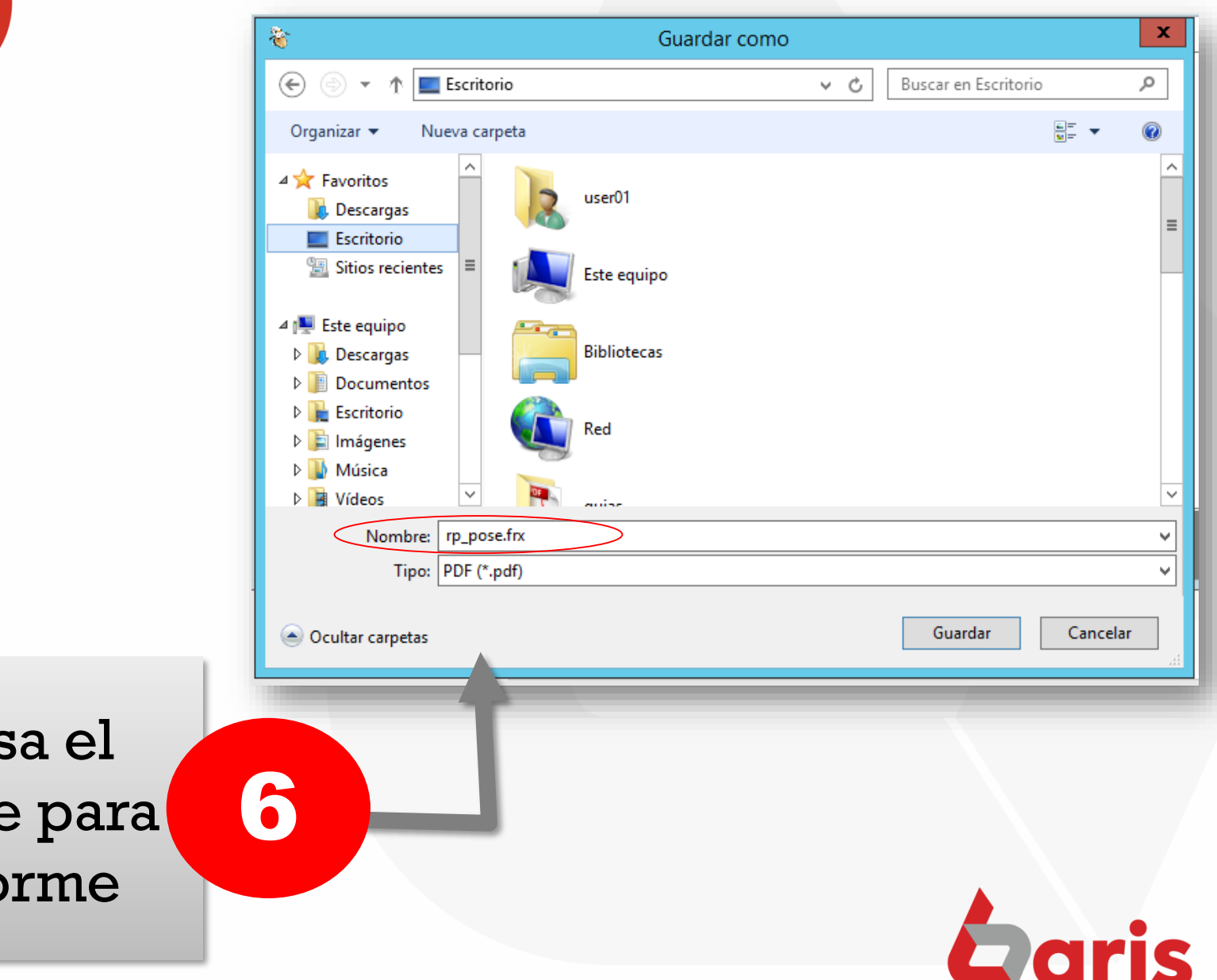

Ingresa el Nombre para el Informe

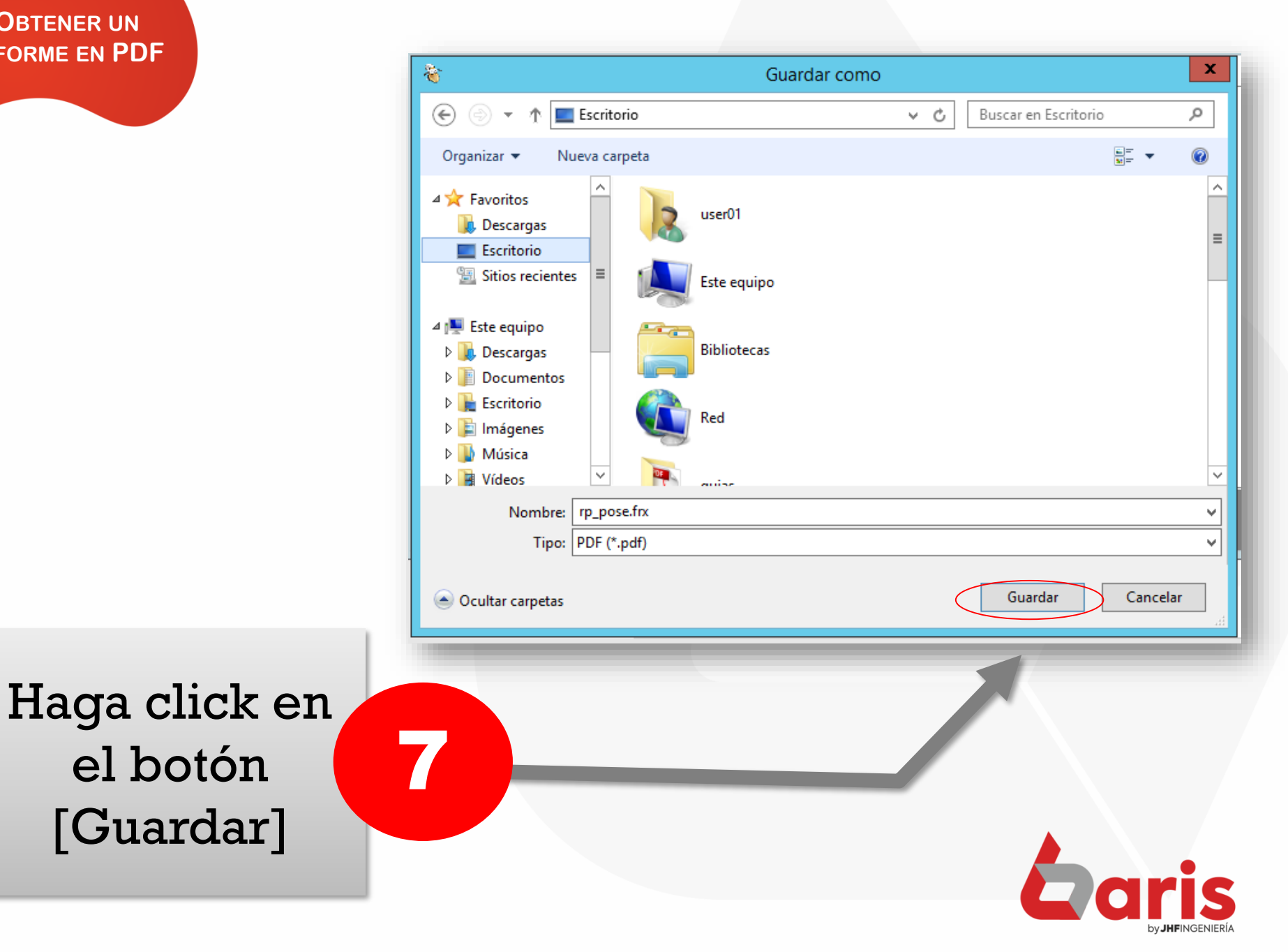

+595 61 571 050
 +595 983 618 040
 +595 981 223 020
 www.jhf.com.py
 jhfpy@hotmail.com
 @jhfingenieria

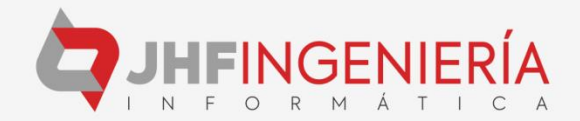